# Instrukcja odbierania pism sądowych w Portalu Informacyjnym

Punkty 1-4 niniejszej instrukcji dotyczą wyłącznie pism sądowych doręczanych za pośrednictwem Portalu Informacyjnego od dnia 29 listopada 2021 tj. od dnia uruchomienia zakładki "Moje doręczenia".

W stosunku do pism sądowych, które doręczane są za pośrednictwem Portalu Informacyjnego przed tą datą właściwy sposób postępowania opisany jest w punkcie 5.

# Spis treści

| nstruk | cja odbierania pism sądowych w Portalu Informacyjnym1                              |
|--------|------------------------------------------------------------------------------------|
| 1.     | Uwagi ogólne1                                                                      |
| 2.     | Zakładka "Moje doręczenia" 2                                                       |
| 2.     | 1. Odbiór pisma sądowego za pośrednictwem zakładki "Moje doręczenia" 2             |
| 2.     | 2. Wyszukiwanie pism sądowych w zakładce "Moje doręczenia"7                        |
| 3.     | Zakładka "Sprawy"7                                                                 |
| 3.     | 1. Odbiór pisma sądowego za pośrednictwem zakładki "Moje doręczenia"               |
| 3.     | 2. Wyszukiwanie informacji o doręczeniach pism sądowych w zakładce "Sprawy" 11     |
| 4.     | Odbiór pism sądowych za pośrednictwem powiadomienia e-mail13                       |
| 5.     | Odbiór pism sądowych doręczanych pełnomocnikowi przed dniem 29 listopada 2021 r 14 |
|        |                                                                                    |

# 1. Uwagi ogólne

Odbieranie pism sądowych za pośrednictwem Portalu Informacyjnego możliwe jest wyłącznie w przypadku posiadania aktywnego konta pełnomocnika zawodowego w Portalu Informacyjnym oraz dostępu do danej sprawy.

## UWAGA!

Aktywowanie konta pełnomocnika zawodowego przez pracownika sądu po jego założeniu następuje tylko w jednej apelacji (wybranej przez pełnomocnika na etapie zakładania konta).

Celem właściwej obsługi doręczeń konieczne jest posiadanie aktywnego konta w każdej apelacji co uzyskać można zgodnie z Instrukcją zakładania konta pełnomocnika w Portalu Informacyjnym.

## UWAGA!

Należy zwrócić uwagę czy wyszukiwanie dokumentu odbywa się we właściwej apelacji. Po zalogowaniu się do Portalu Informacyjnego, jeżeli pełnomocnik zawodowy posiada aktywne konto w innych apelacjach, dostęp do dokumentów umieszczonych przez sąd należący do innej apelacji niż apelacja, do której Portalu Informacyjnego pełnomocnik się zalogował, wymaga zmiany apelacji poprzez wybór z rozwijalnej listy dostępnej w górnej części ekranu.

| 100% 🔻   Standardowy 👻 🧊 | Apelacja rzeszowska |
|--------------------------|---------------------|
|                          | Apelacja wrocławska |

#### UWAGA!

Dostęp do sprawy przyznawany jest przez sąd po pozytywnym zweryfikowaniu, że w danej sprawie występuje pełnomocnik zawodowy. Z uwagi na mogące wystąpić opóźnienia, jeżeli pełnomocnik zawodowy posiada informację o sygnaturze sprawy, w której występuje jako pełnomocnik, w przypadku gdy nie został mu jeszcze przyznany dostęp do sprawy w Portalu Informacyjnym, powinien on złożyć w Portalu Informacyjnym wniosek o udzielenie dostępu do sprawy postępując zgodnie z **Instrukcją uzyskiwania dostępu do sprawy.** 

# 2. Zakładka "Moje doręczenia"

# 2.1. Odbiór pisma sądowego za pośrednictwem zakładki "Moje doręczenia"

Celem odbioru pisma sądowego należy po zalogowaniu się do Portalu Informacyjnego, kliknąć w zakładkę "**Moje doręczenia**", widoczną w panelu po lewej stronie.

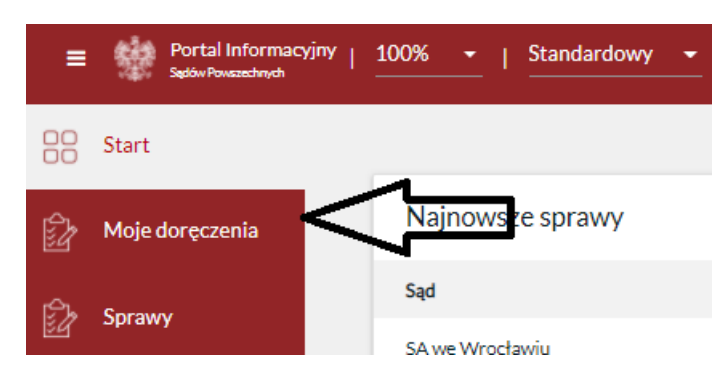

Po kliknięciu w zakładkę "Moje doręczenia", na ekranie pojawi się lista pism sądowych adresowanych do pełnomocnika. Samo zalogowanie się do Portalu Informacyjnego lub otwarcie zakładki "Moje doręczenia" nie powoduje automatycznego doręczenia pism sądowych adresowanych do pełnomocnika zawodowego.

## UWAGA!

W zakładce "Moje doręczenia" publikowane są wyłącznie te pisma, które doręczane są elektronicznie na podstawie art. 15 zzs<sup>9</sup> ust. 2 ustawy z dnia 2 marca 2020 r. o szczególnych rozwiązaniach związanych z zapobieganiem, przeciwdziałaniem i zwalczaniem COVID-19, innych chorób zakaźnych oraz wywołanych nimi sytuacji kryzysowych (t.j. Dz. U. z 2020 r. poz. 1842). Pisma widoczne w zakładce "Moje doręczenia" obejmują wyłącznie te pisma, których adresatem jest użytkownik konta w Portalu Informacyjnym. Użytkownik Portalu Informacyjnego w zakładce "Moje doręczenia" widzi zatem pisma, które kierowane są do niego oraz przy tym są doręczane wyłącznie elektronicznie (nie są doręczane w sposób tradycyjny – za pośrednictwem operatora wyznaczonego).

Pisma, które posiadają status "Niedoręczone" (a zatem takie, które nie zostały odebrane przez pełnomocnika zawodowego i co do których nie minął termin na dokonanie skutecznego prawnie odbioru – fikcja doręczenia), oznaczone są poprzez boczny pasek w kolorze czerwonym.

| Status: Wszystkie 🕱                                                                                                    |                                                                   |                                                                                                    |                                                                                       | Usuń filtr Zmień kryteria                                 |
|----------------------------------------------------------------------------------------------------|-------------------------------------------------------------------|----------------------------------------------------------------------------------------------------|---------------------------------------------------------------------------------------|-----------------------------------------------------------|
| ♦ Identyfikator                                                                                                    | <ul> <li>♦ Sąd</li> <li>♦ Wydział</li> <li>♦ Sygnatura</li> </ul> | <ul> <li>Data umieszczenia w PI</li> <li>Data doręczenia</li> <li>Data zwrotu</li> </ul>                                 | <ul> <li>Adresat</li> <li>Odebrane przez</li> </ul>                                   | <ul> <li>♦ Ilość załączników</li> <li>♦ Status</li> </ul> |
| Identyfikator: WR/D/0000001605<br>Sąd: Sąd Rejonowy w Opolu<br>Wydział: I Wydział Cywliny<br>Sygnatura: I C 16/21          |                                                                   | Data umieszczenia w Pł: 01.11.2021 22:11:53<br>Data doręczenia: 01.11.2021 22:15:23<br>Data zwrotu:<br>Status: Doręczone | Adresat: Piotr Adam Orzeł<br>Odebrane przez: Piotr Adam Orzeł<br>Ilość załączników: 2 | Szczegóły                                                 |
| Identyfikator: WR/D/0000001604<br>Sąd: Sąd Rejonowy w Opolu<br>Wydział: I Wydział Cywilny<br>Sygnatura: I C 16/21          |                                                                   | Data umieszczenia w PI: 01.11.2021 21:41:51<br>Data doręczenia: 01.11.2021 21:47:12<br>Data zwrotu:<br>Status: Doręczone | Adresat: Piotr Adam Orzeł<br>Odebrane przez: Piotr Adam Orzeł<br>Ilość załączników: 3 | Secreptly                                                 |
| Identyfikator: WR/D/0000001603<br>Sąd: Sąd Apelacyjny we Wrocławiu<br>Wydział: I Wydział Cywilny<br>Sygnatura: I ACa 71/21 |                                                                   | Data umleszczenia w PI: 31.10.2021 23:14:27<br>Data doręczenia: 31.10.2021 23:20:28<br>Data zwrotu:<br>Status: Doręczone | Adresat: Plotr Adam Orzeł<br>Odebrane przez: Plotr Adam Orzeł<br>Ilość załączników: 2 | Siczegóły                                                 |
| Identyfikator: WR/D/000001601<br>Sąd: Sąd Apelacyjny we Wrocławiu<br>Wydział: I Wydział Cywilny<br>Sygnatura: I ACa 67/21  |                                                                   | Data umleszczenia w PI: 30.10.2021 15:14:36<br>Data doręczenia: 30.10.2021 15:52:36<br>Data zwrotu:<br>Status: Doręczone | Adresat: Plotr Adam Orzeł<br>Odebrane przez: Plotr Adam Orzeł<br>Ilość załączników: 5 | Siczegóły                                                 |
| Identyfikator: WR/D/0000001598<br>Sąd: Sąd Apelacyjny we Wrocławiu<br>Wydział: I Wydział Cywilny<br>Sygnatura: I ACa 67/21 |                                                                   | Data umieszczenia w Pi: 30.10.2021 15:14:35<br>Data doręczenia:<br>Data zwortu:<br>Status: Niedoręczone                  | Adresat: Piotr Adam Orzeł<br>Odebrane przez:<br>Ilość załączników: 1                  | Odbierz                                                   |

Celem odebrania pisma należy kliknąć w przycisk "**Odbierz**" widoczny po prawej stronie, odrębnie dla każdego z dokumentów.

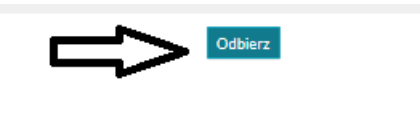

Po kliknięciu w ten przycisk wyświetlony zostanie komunikat o poniższej treści. Przejście dalej poprzez kliknięcie w przycisk "Odbierz" widoczny w oknie komunikatu spowoduje odebranie pisma oraz formalnie jego doręczenie (o ile doręczenie nie nastąpiło wcześniej w wyniku upływu ustawowego terminu na odebranie pisma).

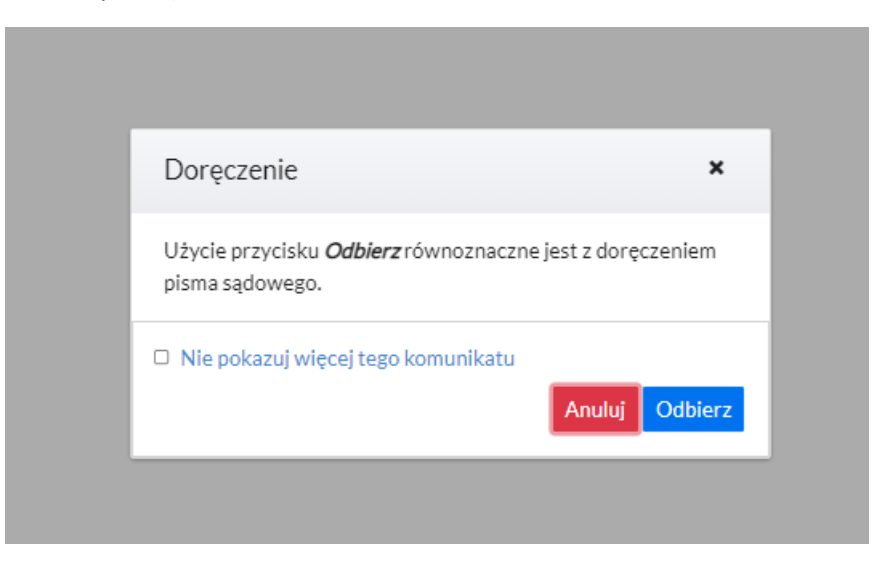

Komunikat o wskazanej wyżej treści wyświetla się każdorazowo przy odbiorze pisma sądowego doręczanego za pośrednictwem Portalu Informacyjnego. W razie chęci wyłączenia tego powiadomienia możliwe jest zaznaczenie check-boxa widocznego poniżej.

Wersja 2.0

| Użycie przycisku <i>Odbierz</i> równoznaczne jest z doręczeniem pisma sądowego.           Image: Mie pokazuj więcej tego komunikatu           Anuluj         Odbierz | Doręczenie ×                                                                       |
|----------------------------------------------------------------------------------------------------|------------------------------------------------------------------------------------|
| Nie pokazuj więcej tego komunikatu          Anuluj       Odbierz                                                                                                    | Użycie przycisku <i>Odbierz</i> równoznaczne jest z doręczeniem<br>pisma sądowego. |
|                                                                                                    | Nie pokazuj więcej tego komunikatu          Anuluj       Odbierz                   |

Po kliknięciu w przycisk "Odbierz" wyświetli się okno, w którym możliwe będzie odczytanie pism sądowych. Zielony pasek widoczny na górze informuje o doręczeniu-

Doręczenie zostało odebrane

# UWAGA!!!

Jeżeli nie nastąpił skutek doręczenia w wyniku upływu ustawowego terminu do odbioru pisma w systemie, <u>to wykonanie powyżej wskazanych czynności **spowoduje doręczenie pisma sądowego ze** <u>skutkami procesowymi.</u></u>

| Doręczenie zostało odebrane                                                                                                    |                                                                                                    |                                                                                      | ×                               |
|----------------------------------------------------------------------------------------------------|----------------------------------------------------------------------------------------------------|--------------------------------------------------------------------------------------|---------------------------------|
| 44Wstecz                                                                                                    |                                                                                                    |                                                                                      |                                 |
| Szczegóły doręczenia<br>Mentyfilator: WX/D/000001394<br>Stati Staf Acklonityw uk Witedowiu<br>Wydata: Wydział cywiny<br>Mentalika: Wzdział cywiny<br>Mentalika: Karza | Data umieszczenia w PE 3010.3021 15:14:35<br>Data doręczenia (% 11.2021 11:14:01<br>Data zwrotu<br>Status Doręczone | Adresat: Pilotr Adam Orzel<br>Odebrane przez: Piorr Adam Orzel<br>Rodz załęczników 1 | ^                               |
|                                                                                                    |                                                                                                    |                                                                                      | Poblerz EPOK                    |
| Załączniki                                                                                                    |                                                                                                    |                                                                                      | ^                               |
|                                                                                                    |                                                                                                    |                                                                                      | Usuñ filtr Zmień kryteria       |
| <ul> <li>Nazwa dokumentu</li> </ul>                                                                                                    |                                                                                                    |                                                                                      |                                 |
| Nazwa: sobota 30.10.2021 02 - Orzeł Piotr Adam                                                                                                    |                                                                                                    |                                                                                      | Pobierz (DOCX) Pobierz jako PDF |
|                                                                                                    |                                                                                                    |                                                                                      |                                 |

W pasku widocznym w górnej części ekranu widoczne są podstawowe informacje związane z doręczeniem pisma sądowego takie jak:

• indywidualny **identyfikator** pisma w postaci ciągu cyfr i liter, oznaczenie **sądu** powszechnego, od którego pochodzi pismo sądowe ze wskazaniem **wydziału** oraz **sygnatury** sprawy

# Szczegóły doręczenia

Identyfikator: WR/D/0000001594 Sąd: Sąd Apelacyjny we Wrocławiu Wydział: I Wydział Cywilny Sygnatura: I ACa 67/21 Adnotacja:

- data umieszczenia w PI jest to data pozwalająca na ustalenie momentu umieszczenia w Portalu Informacyjnym pisma sądowego kierowanego do danego adresata, a zatem umożliwiająca określenie terminu ustawowego wystąpienia tzw. fikcji doręczenia.
- **data doręczenia** jest to data doręczenia pisma sądowego ustalona na podstawie odbioru pisma przez pełnomocnika lub użytkownika subkonta w Portalu Informacyjnym.
- **data zwrotu** jest to data wystąpienia fikcji doręczenia w przypadku braku odbioru pisma sądowego w ustawowym terminie.
- status przy czym możliwe są trzy rodzaje statusu pisma sądowego.
- a) Status "**Doręczone**"- są to te pisma sądowe, które zostały doręczone poprzez ich odbiór przez użytkownika Portalu Informacyjnego;
- b) Status "**Niedoręczone**" są to te pisma sądowe, które nie zostały doręczone, a zatem możliwe jest ich odebranie w Portalu Informacyjnym ze skutkiem prawnym doręczenia;
- c) Status "**Zwrot**" są to pisma sądowe, wobec których skutek doręczenia wystąpił w wyniku upływu ustawowego terminu do dokonania odbioru pisma sądowego.

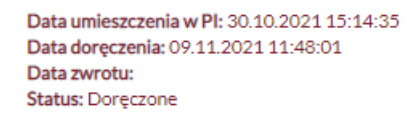

• adresat – oznaczenie pełnomocnika, do którego pismo sądowe było kierowane;

Adresat: Piotr Adam Orzeł Odebrane przez: Piotr Adam Orzeł Ilość załączników: 1

W prawym dolnym rogu paska zawierającego szczegóły związane z doręczeniem widoczny jest przycisk umożliwiający pobranie elektronicznego potwierdzenia odbioru korespondencji.

Pobierz EPOK

Kliknięcie w ten przycisk spowoduje, w zależności od ustawień przeglądarki, pobranie dokumentu EPOK lub jego otwarcie w nowej zakładce. **Dokument EPOK zawiera informacje tożsame z informacjami zawartymi w pasku szczegółów doręczenia.** Dokument ten może zostać wydrukowany.

#### Elektroniczne Potwierdzenie Odbioru Korespondencji

| Identyfikator:          | WR/D/0000001594             |
|-------------------------|-----------------------------|
| Nr korespondencji:      | 20002/EOI/293/2021          |
| Sąd:                    | Sąd Apelacyjny we Wrocławiu |
| Wydział:                | I Wydział Cywilny           |
| Sygnatura:              | I ACa 67/21                 |
| Data umieszczenia w PI: | 30.10.2021 15:14:35         |
| Adresat:                | Piotr Adam Orzeł            |
| Odebrane przez:         | Piotr Adam Orzeł            |
| Data doręczenia:        | 09.11.2021 11:48:01         |
| Status:                 | Doręczone                   |
|                         |                             |

Adnotacje:

## Lista zalączników:

| Lp. | Nazwa załącznika                        | Suma kontrolna                   |
|-----|-----------------------------------------|----------------------------------|
| 1   | sobota 30.10.2021 02 - Orzeł Piotr Adam | 5178d644876a382d9132e5948e6c6829 |

Usuń filtr Zmień kryteria

Poniżej paska zawierającego szczegóły związane z doręczeniem oraz doręczanym pełnomocnikowi pismem sądowym, znajduje się **lista doręczonych pism**.

Załączniki

| <ul> <li>Naziva dokumentu</li> </ul>           |                                 |
|------------------------------------------------|---------------------------------|
| Nazwa: sobota 30.10.2021 02 - Orzeł Piotr Adam | Poblerz (DOCK) Poblerz jako PDF |

Otworzenie pisma możliwe jest po uprzednim pobraniu w wybranym formacie – RTF/DOCX lub PDF. W zależności od indywidualnych ustawień przeglądarki internetowej wybranie opcji "**Pobierz** (DOCX/RTF)" lub "**Pobierz jako PDF**" spowoduje otworzenie się kolejnego okna przeglądarki lub rozpocznie proces pobierania dokumentu na dysk urządzenia.

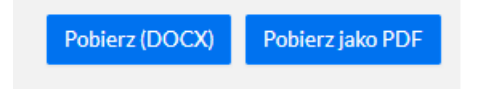

# 2.2. Wyszukiwanie pism sądowych w zakładce "Moje doręczenia"

Celem wyszukania pisma sądowego w zakładce "Moje doręczenia", po uruchomieniu zakładki należy

kliknąć w przycisk spowoduje otworzenie formularza wyszukiwania, który umożliwia określenie kryterium wyszukiwania pism sądowych.

| Identyfikator:                                              |                      |         |                      |          |
|-------------------------------------------------------------|----------------------|---------|----------------------|----------|
| Data umieszczenia w PI od                                   | Data doręczenia od   |         | Data zwrotu od       |          |
| DD.MM.RRR                                                   | DD.MM.RRRR           | <b></b> | DD.MM.RRRR           | <b>m</b> |
| Data umieszczenia w PI do                                   | Data doręczenia do   |         | Data zwrotu do       |          |
| DD.MM.RRR                                                   | DD.MM.RRRR           |         | DD.MM.RRRR           | <b></b>  |
| Odebrane przez:                                             | llość załączników od |         | llość załączników do |          |
|                                                             |                      |         |                      |          |
|                                                             |                      |         |                      |          |
| Adresat (Użytkownik/Nazwa):                                 |                      |         |                      |          |
| Adresat (Użytkownik/Nazwa):                                 |                      |         |                      |          |
| Adresat (Užytkownik/Nazwa):                                 |                      |         |                      |          |
| Adresat (Użytkownik/Nazwa): Status: Status: Status: Status: |                      |         |                      |          |

Formularz umożliwia wyszukiwanie pism sądowych według różnych kryteriów widocznych powyżej, w szczególności wyszukanie pism sądowych, które zostały doręczone bądź zwrócone (patrz punkt 2.1. status "Zwrot") w danym okresie czasu.

# 3. Zakładka "Sprawy"

# 3.1. Odbiór pisma sądowego za pośrednictwem zakładki "Moje doręczenia"

Możliwe jest również dokonanie odbioru pisma sądowego z poziomu konkretnej sprawy sądowej. W tym celu należy otworzyć zakładkę "Sprawy" widoczną w panelu po lewej stronie po zalogowaniu się do Portalu Informacyjnego.

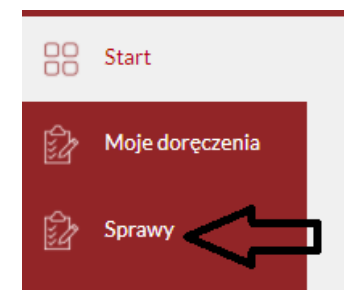

Po uruchomieniu zakładki "Sprawy" wyświetlona zostanie lista spraw, do których dostęp w Portalu Informacyjnym posiada pełnomocnik.

| Sygnatura                                                                                      | 🗸 Data wpływu       | Data rozstrzygnięcia | Przedmiot sprawy                                                                                          | Referent                        | Sąd                                              |                                                                                             |                                                 |
|------------------------------------------------------------------------------------------------|---------------------|----------------------|----------------------------------------------------------------------------------------------------|---------------------------------|--------------------------------------------------|---------------------------------------------------------------------------------------------|-------------------------------------------------|
| I ACa 54/21<br>Sąd Apelacyjny we V<br>Data wpływu: 29.09<br>Data zakończenia:<br>SPRAWA W TOKU | Wrocławiu<br>2.2021 |                      | Referent: - brak sędziego<br>Strony postępowania: Prokuratoria Ge<br>Przedmiot sprawy: O rozwód - Z zasto | eneralna Rzecz<br>sowaniem art. | ypospolitej Polskiej A<br>58§2 k. r. o. bez zdan | <mark>dw. Piotr Adam Orzeł,</mark> Jan Jeśleń, <b>/</b><br>la pierwszego/ Z zastosowaniem a | <mark>udw. Jan Lato</mark><br>rt. 58§3 k. r. o. |
| IC 6/21<br>Sąd Rejonowy w Op<br>Data wpływu: 01.09<br>Data zakończenia:<br>SPRAWA W TOKU       | olu<br>9.2021       |                      | Referent: SSO Maciej Dobrzyński<br>Strony postępowania: Fabian Orzeszel<br>Przedmiot sprawy: o rozwód     | k,Łukasz Ochm                   | an,Tom Waits,Freddy                              | Krueger,Alek Loki,Eliza Orzeszek                                                            | Komisariat Policji Wrocław Stare Miasto,Br      |
| IC 8/21<br>Sąd Rejonowy w Op<br>Data wpływu: 01.09<br>Data zakończenia:<br>SPRAWA W TOKU       | iolu<br>2.2021      |                      | Referent: b b<br>Strony postępowania: Jan Kowalski,Pic<br>Przedmiot sprawy: o rozwód                      | otr Orzeł                       |                                                  |                                                                                             |                                                 |

Możliwe jest wybranie właściwej sprawy i jej otworzenie wprost z listy bądź wyszukanie konkretnej sprawy poprzez kliknięcie w przycisk "Zmień kryteria" widoczny po prawej stronie ekranu.

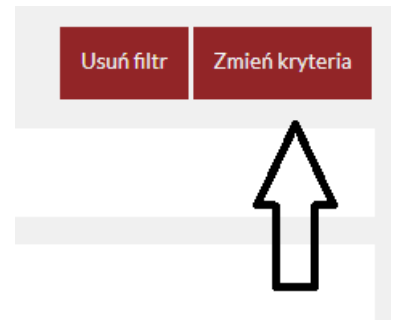

Kliknięcie w ten przycisk spowoduje otwarcie formularza wyszukiwania spraw, który pozwala za pomocą różnych kryteriów przeszukiwać listę spraw danego pełnomocnika, w tym poprzez wyszukanie sprawy o konkretnej sygnaturze.

| Nygnatura<br>I ACa 67/21 | Sąd                                              | ~              |
|--------------------------|--------------------------------------------------|----------------|
| Referent                 | Wartość przedmiotu sporu                         |                |
| Podmiot                  | Data wpływu od                                   | Data wpływu do |
| Bradelist convex         | DD.MM.RRR                                        | DD.MM.RRR      |
| r Jeulinov sprawy        | DD.MM.RRR                                        | DD.MM.RRR      |
|                          | Sprawy<br>Niezakończone O Zakończone O Wszystkie |                |
| Szukai Anului            |                                                  |                |

Po kliknięciu w przycisk "Szukaj" widoczny na dole formularza wyszukiwania zostanie wyświetlony wynik wyszukiwania spraw według wybranych kryteriów.

| sprawy: Niezakończone X sygnatura ; i ACa 67/21 X                                                         | Usuh filtr Zmlefi kryterfa                                                                                                    |
|----------------------------------------------------------------------------------------------------|----------------------------------------------------------------------------------------------------|
| Sygnatura                                                                                                 | a 🗣 Przedmiot sprawy 🗣 Referent 🗣 Sąd                                                                                                    |
| IACa 67/21<br>Sąd Apellocytny we Wrocławiu<br>Data wpływu 28.10.2021<br>Data zakończenia:<br>SPRAWA WTOKU | Referent: - brak sędziego<br>Strony postępowania: Adw. Jato, Prokuratoria Generalna Skarbu Państwa, R. pr. Jan Sęp.Straż Miejska we Wrocławiu, Urząd Skarbu wy w Świdnicy, Zakkład Ubezpieczeń Społecznych oddział we<br>Wrocławiu, Potrzatoria Generalna Rzeczypospolitej Polskiej, Adw. Jan Kondor/KRUS oddział we Wrocławiu, Janii Artemida, Inspektorat Transportu Drogowego, Komenda Główna Policji we<br>Wrocławiu, Mow, Pan Tadeusz, Zenon Morela, Adw. Jan Wiona, Wojewskódzi Zespół do Spraw Orzekania o Niepełnosprawności we Wrocławiu, Adw. Buddy Rich, Urząd Celny w Legnicy, Urząd Kontroli Urodzeń, Urząd<br>Zielem Miejskiej w Wrocławiu, Adw. Jan Wiona, Alo Monkack, PIP we Wrocławiu, Adw. Piotr Adam Orzeł<br>Przedmiot sprawy: Ustanowienie przez sąd rozdzielności majątkowej |

Następnie poprzez kliknięcie w sygnaturę wyszukanej sprawy, należy otworzyć zakładkę, w której wyświetlone zostaną informacje dotyczące danej sprawy sądowej, w tym informacje o pismach sądowych podlegających doręczeniu.

| I ACa 67/21               |                     |                                           |                                                         |                                                               |                                                                   |                                                                                                    |                                                                                                    |
|---------------------------|---------------------|-------------------------------------------|---------------------------------------------------------|---------------------------------------------------------------|-------------------------------------------------------------------|----------------------------------------------------------------------------------------------------|----------------------------------------------------------------------------------------------------|
| Szczegóły sprawy Podmioty | Posiedzenia Cz      | zynności                                  | Doręczenia                                              | Dokumenty                                                     | Powiązania                                                        | E-Protokół                                                                                                    |                                                                                                    |
| Sąd:                      | Sąd Apelacyjny we V | Wrocławiu                                 |                                                         |                                                               |                                                                   | Data wpływu:                                                                                                    | 28 października 2021                                                                                                    |
| Wydział:                  | I Wydział Cywilny   |                                           |                                                         |                                                               |                                                                   | Data zakończenia:                                                                                                    | SPRAWA W TOKU                                                                                                    |
| Sygnatura:                | I ACa 67/21         |                                           |                                                         |                                                               |                                                                   | Data publikacji w PI:                                                                                                    | 28 października 2021                                                                                                    |
|                           |                     |                                           |                                                         |                                                               |                                                                   |                                                                                                    |                                                                                                    |
| Przedmiot sprawy:         |                     | Ustanowieni                               | ie przez sąd rozd:                                      | zielności majątkow                                            | ej                                                                |                                                                                                    |                                                                                                    |
| Tytuł teczki:             |                     | Zenon More<br>do Spraw Or<br>Miejskiej we | la, Kamil Artemic<br>zekania o Niepeł<br>Wrocławiu, Adw | la, Zakład Ubezpie<br>nosprawności we V<br>v. Jan Wiosna, KRU | czeń Społecznych od<br>Wrocławiu, Prokurat<br>S oddział we Wrocła | dział we Wrocławiu, PIP we Wrocławiu, Straż M<br>ura, Inspektorat Transportu Drogowego, Urząd ł<br>wiu, Prokuratoria Generalna Skarbu Państwa, U: | iejska we Wrocławiu, Urząd Celny w Legnicy, Urząd Skarbowy w Świdnicy, Wojewódzki Zespół<br>Kontroli Urodzeń, Adw. Jan Lato, Komenda Główna Policji we Wrocławiu, Urząd Zieleni<br>stanowienie przez sąd rozdzielności majątkowej |
| Referent:                 |                     | - brak sędzie                             | go                                                      |                                                               |                                                                   |                                                                                                    |                                                                                                    |
| Wartość przedmiotu sporu: |                     |                                           |                                                         |                                                               |                                                                   |                                                                                                    |                                                                                                    |
| Opis sprawy:              |                     |                                           |                                                         |                                                               |                                                                   |                                                                                                    |                                                                                                    |
| Edytuj opis sprawy        |                     |                                           |                                                         |                                                               |                                                                   |                                                                                                    |                                                                                                    |

Jeżeli w tej sprawie pełnomocnik posiada **niedoręczone pisma sądowe** (pisma sądowe doręczane elektronicznie, adresowane do danego pełnomocnika), po otwarciu okna, w którym wyświetlana jest dana sprawa pojawi się komunikat o następującej treści:

|     | Doręczenia w sprawie          |                                        |  |
|-----|-------------------------------|----------------------------------------|--|
|     | W wybranej sprawie są nieodeb | rane doręczenia.                       |  |
|     | Pokaż szczegóły sprawy        | Pokaż nieodebrane doręczenia w sprawie |  |
| ieg | 0                             |                                        |  |

Samo otworzenie okna z informacjami o sprawie nie powoduje automatycznego odebrania pism sądowych, które podlegają doręczeniu za pośrednictwem Portalu Informacyjnego. Na tym etapie pełnomocnik nie dokonuje skutecznego prawnie odbioru pism.

W razie pojawienia się przedstawionego wyżej komunikatu, jeżeli pełnomocnik chciałby odebrać pisma sądowe, które oczekują na doręczenie za pośrednictwem Portalu Informacyjnego, musi wybrać przycisk "**Pokaż pisma niedoręczone w sprawie**". Uruchomi to okno, w którym widoczne będą pisma wszystkie pisma sądowe podlegające doręczeniu w niniejszej sprawie (wykonanie tej czynności również nie spowoduje automatycznego odebrania pism sądowych).

| l ACa 67/21                                                                                                    |                                                               |                                                                                                |                                                                      |                                 |
|----------------------------------------------------------------------------------------------------|---------------------------------------------------------------|------------------------------------------------------------------------------------------------|----------------------------------------------------------------------|---------------------------------|
| Szczegóły sprawy Podmioty                                                                                                  | Posiedzenia Czynnośc                                          | i Doręczenia Dokumenty Po                                                                      | owiązania E-Protokół                                                 |                                 |
| Status: Niedoręczone X Doręcze                                                                                             | enia: Moje doręczenia 🛛 🗙                                     |                                                                                                |                                                                      | Usuń filtr Zmień kryteria       |
| Identyfikator                                                                                                    | <ul><li>✿ Sąd</li><li>✿ Wydział</li><li>✿ Sygnatura</li></ul> | <ul> <li>Data umieszczenia w PI</li> <li>Data doręczenia</li> <li>Data zwrotu</li> </ul>       | Adresat     Odebrane przez                                           | ● Ilość załączników<br>● Status |
| Identyfikator: WR/D/0000001598<br>Sąd: Sąd Apelacyjny we Wrocławiu<br>Wydział: I Wydział Cywilny<br>Sygnatura: I ACa 67/21 | Dat<br>Dat<br>Sta                                             | ta umieszczenia w PI: 30.10.2021 15:14:35<br>ta doręczenia:<br>ta zwrotu:<br>tus: Niedoręczone | Adresat: Piotr Adam Orzeł<br>Odebrane przez<br>Ilość załączników: 1  | Odkiez                          |
| Identyfikator: WR/D/0000001596<br>Sąd: Sąd Apelacyjny we Wrocławiu<br>Wydział: I Wydział Cywilny<br>Sygnatura: I ACa 67/21 | Dat<br>Dat<br>Dat<br>Sta                                      | ta umieszczenia w PI: 30.10.2021 15:14:35<br>ta doręczenia:<br>ta zwrotu:<br>tus: Niedoręczone | Adresat: Piotr Adam Orzeł<br>Odebrane przez:<br>Ilość załączników: 1 | Odbierz                         |
| Identyfikator: WR/D/000001592<br>Sąd: Sąd Apelacyjny we Wrocławiu<br>Wydział: I Wydział Cywilny<br>Sygnatura: I ACa 67/21  | Dat<br>Dat<br>Dat<br>Sta                                      | ta umieszczenia w PI: 30.10.2021 15:14:35<br>ta doręczenia:<br>ta zwrotu:<br>tus: Niedoręczone | Adresat: Piotr Adam Orzel<br>Odebrane przez:<br>Ilość załączników: 1 | Odiser:                         |

Możliwe jest również otwarcie zakładki, w której uwidocznione będą wszystkie pisma podlegające doręczeniu w niniejszej sprawie, bez względu na adresata oraz ich status.

| I ACa 67/21                                                                                                    |                                                               |                                                                                                    |                               |                                                                                                    |                                                           |
|----------------------------------------------------------------------------------------------------|---------------------------------------------------------------|----------------------------------------------------------------------------------------------------|-------------------------------|----------------------------------------------------------------------------------------------------|-----------------------------------------------------------|
| Szczegóły sprawy Podmioty                                                                                                  | Posiedzenia Czynr                                             | ości Doręczenia Doku                                                                                              | menty Powiązania E-Protokół   |                                                                                                    |                                                           |
| Status: Wszystkie 🛞 Doręczenia: Ws                                                                                         | zystkie doręczenia X                                          |                                                                                                    |                               |                                                                                                    | Usuń filtr Zmień kryteria                                 |
| Identyfikator                                                                                                    | <ul><li>♦ Sąd</li><li>♦ Wydział</li><li>♦ Sygnatura</li></ul> | <ul> <li>Data umie</li> <li>Data dore</li> <li>Data zvro</li> </ul>                                               | szczenia w Pl<br>czenia<br>tu | <ul> <li>Adresat</li> <li>♦ Odebrane przez</li> </ul>                                                                            | <ul> <li>♦ Ilość załączników</li> <li>♦ Status</li> </ul> |
| Identyfikator: WR/D/0000001601<br>Sąd: Sąd Apelacyjny we Wrocławiu<br>Wydział: I Wydział Cywilny<br>Sygnatura: I ACa 67/21 |                                                               | Data umieszczenia w PI: 30.10.2021 15<br>Data doręczenia: 30.10.2021 15:52:36<br>Data zwrotu:<br>tatus: Doręczone | :14:36                        | Adresat: Piotr Adam Orzeł<br>Odebrane przez: Piotr Adam Orzeł<br>Ilość załączników: 5                                            | Szczegóły                                                 |
| Identyfikator: WR/D/0000001600<br>Sąd: Sąd Apelacyjny we Wrocławiu<br>Wydział: I Wydział Cywilny<br>Sygnatura: I ACa 67/21 | C<br>C<br>S                                                   | Data umieszczenia w PI: 30.10.2021 15<br>Data doręczenia: 30.10.2021 20:07:52<br>Data zwrotu:<br>tatus: Doręczone | :14:36                        | Adresat: Prokuratoria Generalna Rzeczypospolitej Polskiej<br>Odebrane przez: ProkuratoriaK ProkuratoriaK<br>Ilość załączników: 5 | Szczegóły                                                 |
| Identyfikator: WR/D/0000001598<br>Sąd: Sąd Apelacyjny we Wrocławiu<br>Wydział: I Wydział Cywilny<br>Spenałum: I AC 257/21  |                                                               | Data umieszczenia w PI: 30.10.2021 15<br>Data doręczenia:<br>Data zwrotu:<br>Instrum Niedoraczone                 | :14:35                        | Adresat: Piotr Adam Orzeł<br>Odebrane przez:<br>Ilość załączników: 1                                                             | Odbierz                                                   |

Pisma posiadające status "Niedoręczone", a zatem takie w stosunku do których nie upłynął ustawowy termin na odbiór pisma i adresowane do użytkownika konta oznaczone są czerwonym wyróżnikiem widocznym po lewej stronie paska. Celem odebrania takiego pisma należy kliknąć w przycisk "Odbierz" widoczny po prawej stronie, odrębnie dla każdego z dokumentów.

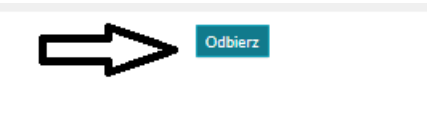

Po kliknięciu w ten przycisk wyświetlony zostanie komunikat o poniższej treści. Przejście dalej poprzez kliknięcie w przycisk "Odbierz" widoczny w oknie komunikatu spowoduje odebranie pisma oraz formalne jego doręczenie (o ile doręczenie nie nastąpiło wcześniej w wyniku upływu ustawowego terminu na odebranie pisma).

| Doręczenie                                                         | ×                |
|--------------------------------------------------------------------|------------------|
| Użycie przycisku <i>Odbierz</i> równoznaczne je<br>pisma sądowego. | st z doręczeniem |
| Nie pokazuj więcej tego komunikatu                                 |                  |
|                                                                    | Anuluj Odbierz   |

Po kliknięciu w przycisk "Odbierz" wyświetli się okno, w którym możliwe będzie odczytanie pisma sądowego. Zielony pasek widoczny na górze informuje o doręczeniu.

Doręczenie zostało odebrane

#### UWAGA!!!

Jeżeli nie nastąpił skutek doręczenia w wyniku upływu ustawowego terminu do odbioru pisma w systemie, <u>to wykonanie powyżej wskazanych czynności **spowoduje doręczenie pisma sądowego ze skutkami procesowymi.**</u>

| ACa 67/21                                                                                                    |                                                                                                    |                                                                                      |              |
|----------------------------------------------------------------------------------------------------|----------------------------------------------------------------------------------------------------|--------------------------------------------------------------------------------------|--------------|
| izczegóły sprawy Podmioty Posiedzenia Czynnośc                                                                         | i Doręczenia Dokumenty Powiązania E-Protokół                                                                              |                                                                                      |              |
| Doręczenie zostało odebrane                                                                                            |                                                                                                    |                                                                                      |              |
| Szczegóły doręczenia                                                                                                   |                                                                                                    |                                                                                      |              |
| Identyfikator: WR/D/0000001596<br>Sad: Sqd Apelaxyiny we Wrocławiu<br>Wydrait I wydraid Cywiny<br>Sygnatural ACa 67/21 | Data umieszczenia w PI: 30.10.2021 15:14-35<br>Data doręczenia: 0°0.11.2021 12:19-22<br>Data zwortu:<br>Status: Doręczone | Adresat: Piotr Adam Orzel<br>Odebrane przez: Piotr Adam Orzeł<br>Hość załączników: 1 |              |
| Adhotaçja:                                                                                                    |                                                                                                    |                                                                                      | Pobierz EPC  |
| Załączniki                                                                                                    |                                                                                                    |                                                                                      |              |
|                                                                                                    |                                                                                                    | Usuń fitr Zmie                                                                       | ień kryteria |
| Nazwa dokumentu                                                                                                    |                                                                                                    |                                                                                      |              |
| Nazwa: sobota 30.10.2021 03 - Orzeł Piotr Adam                                                                         |                                                                                                    | Poblerz (DOCX) Poblerz                                                               | jako PDF     |
|                                                                                                    |                                                                                                    |                                                                                      |              |

Poniżej paska zawierającego szczegóły związane z doręczeniem oraz doręczanym pełnomocnikowi pismem sądowym, znajduje się **lista doręczonych pism**.

| Załączniki                                     | ×                               |
|------------------------------------------------|---------------------------------|
|                                                | Usuń filtr Zmień kryteria       |
| <ul> <li>Naziva dokumentu</li> </ul>           |                                 |
| Nazwa: sobota 30.10.2021 03 - Orzel Piotr Adam | Poblerz (DOCX) Poblerz jako PDF |
|                                                |                                 |

Otworzenie pisma możliwe jest po uprzednim pobraniu w wybranym formacie – DOCX/RTF lub PDF. W zależności od indywidualnych ustawień przeglądarki internetowej wybranie opcji "**Pobierz** (DOCX/RTF)" lub "**Pobierz jako PDF**" spowoduje otworzenie się kolejnego okna przeglądarki lub rozpocznie proces pobierania dokumentu na dysk urządzenia.

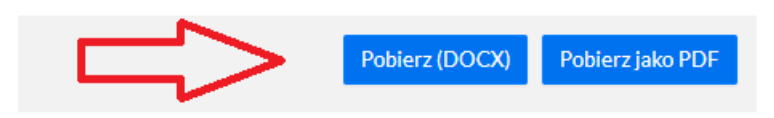

Opis informacji zawartych w pasku "Szczegóły doręczenia" oraz sposobu pobierania elektronicznego potwierdzenia odbioru korespondencji (EPOK) zawarty jest w punkcie 2.1 Instrukcji.

3.2. Wyszukiwanie informacji o doręczeniach pism sądowych w zakładce "Sprawy" Celem wyszukania pism sądowych doręczonych w sprawie, po otworzeniu zakładki "Sprawy" należy kliknąć w przycisk "Doręczenia" widoczny na pasku ulokowanym w górze ekranu.

| I ACa 1/21                |                   |                                                                                     |                                                                           |                                                               |                                                                                                    |                                                                                                    |
|---------------------------|-------------------|-------------------------------------------------------------------------------------|---------------------------------------------------------------------------|---------------------------------------------------------------|----------------------------------------------------------------------------------------------------|----------------------------------------------------------------------------------------------------|
| Szczegóły sprawy Podmioty | Posiedzenia C     | Zynności Doręczenia                                                                 | Dokumenty                                                                 | Powiązania                                                    | E-Protokół                                                                                                    |                                                                                                    |
| Sąd:                      | Sąd Apelacyjny we | Wrocławiu A                                                                         |                                                                           |                                                               | Data wpływu:                                                                                                    | 23 stycznia 2021                                                                                                    |
| Wydział:                  | I Wydział Cywilny |                                                                                     |                                                                           |                                                               | Data zakończenia:                                                                                                    | SPRAWA W TOKU                                                                                                    |
| Sygnatura:                | I ACa 1/21        |                                                                                     |                                                                           |                                                               | Data publikacji w PI:                                                                                                    | 23 stycznia 2021                                                                                                    |
|                           |                   |                                                                                     |                                                                           |                                                               |                                                                                                    |                                                                                                    |
| Przedmiot sprawy:         |                   | Ustanowienie przez sąd ro                                                           | zdzielności majątkowej                                                    |                                                               |                                                                                                    |                                                                                                    |
| Tytuł teczki:             |                   | Zenon Morela, Kamil Arter<br>do Spraw Orzekania o Nieg<br>Miejskiej we Wrocławiu, A | nida, Zakład Ubezpiecz<br>pełnosprawności we Wi<br>dw. Jan Wiosna, KRUS ( | eń Społecznych od<br>rocławiu, Prokurati<br>oddział we Wrocła | dział we Wrocławiu, PIP we Wrocławiu, Straż<br>ura, Inspektorat Transportu Drogowego, Urzą<br>wiu, Prokuratoria Generalna Skarbu Państwa, | Mlejska we Wrocławiu, Urząd Celny w Legnicy, Urząd Skarbowy w Świdnicy, Wojewódzki Zespół<br>d Kontroli Urodzeń, Adw. Jan Lato, Komenda Główna Policji we Wrocławiu, Urząd Zieleni<br>Ustanowienie przez sąd rozdzielności majątkowej |
| Referent:                 |                   | - brak sędziego                                                                     |                                                                           |                                                               |                                                                                                    |                                                                                                    |
| Wartość przedmiotu sporu: |                   |                                                                                     |                                                                           |                                                               |                                                                                                    |                                                                                                    |
| Opis sprawy:              |                   |                                                                                     |                                                                           |                                                               |                                                                                                    |                                                                                                    |
| Edytuj opis sprawy        |                   |                                                                                     |                                                                           |                                                               |                                                                                                    |                                                                                                    |
|                           |                   |                                                                                     |                                                                           |                                                               |                                                                                                    |                                                                                                    |

Wybranie tej opcji spowoduje wyświetlenie listy pism sądowych, które podlegają doręczeniu w niniejszej sprawie za pośrednictwem Portalu Informacyjnego na podstawie art. 15 zzs<sup>9</sup> ust. 2 ustawy z dnia 2 marca 2020 r. o szczególnych rozwiązaniach związanych z zapobieganiem, przeciwdziałaniem i zwalczaniem COVID-19, innych chorób zakaźnych oraz wywołanych nimi sytuacji kryzysowych (t.j. Dz. U. z 2020 r. poz. 1842).

#### UWAGA!!!

W tej zakładce widoczne są wszystkie pisma sądowe doręczane na podstawie powyżej wskazanej podstawie prawnej, nie tylko pisma sądowe adresowane do użytkownika konta PI – również do innych pełnomocników zawodowych występujących w sprawie (także pełnomocnika drugiej strony czy innego uczestnika).

Za pośrednictwem zakładki "Doręczenia" pełnomocnik może odebrać pismo sądowe, ale również uzyskać informacje o tym czy i w jakim terminie zostało dokonanie doręczenie elektroniczne pisma sądowego innym pełnomocnikom zawodowym występującym w sprawie. Użytkownik Portalu Informacyjnego w zakładce "Doręczenia" widzi pisma, które kierowane są do niego oraz innych pełnomocników, a przy tym są doręczane wyłącznie elektronicznie (nie są doręczane w sposób tradycyjny).

| I ACa 1/21                                                                                                    |                                                  |                                                                                           |                       |                                                                                                    |                                                       |
|----------------------------------------------------------------------------------------------------|--------------------------------------------------|-------------------------------------------------------------------------------------------|-----------------------|----------------------------------------------------------------------------------------------------|-------------------------------------------------------|
| Szczegóły sprawy Podmioty                                                                                                 | Posiedzenia Czynności                            | Doręczenia Dokumenty                                                                      | Powiązania E-Protokół |                                                                                                    |                                                       |
| Status: Wszystkie 🗙                                                                                                    |                                                  |                                                                                           |                       |                                                                                                    | Usuń filtr Zmień kryteria                             |
| ¢ Identyfikator                                                                                                    | ♦ Sąd<br>♦ Wydział<br>♦ Sygnatura                | <ul> <li>Data umleszczenia w P</li> <li>Data doręczenia</li> <li>♦ Data zwrotu</li> </ul> | I                     | <ul> <li>Adresat</li> <li>Odebrane przez</li> </ul>                                                  | <ul> <li>Ilość załączników</li> <li>Status</li> </ul> |
| Identyfikator: WR/P/0000001512<br>Sąd: Sąd Apelacyjny we Wrocławiu<br>Wydział: I Wydział Cywiny<br>Sygnatura: I ACa 1/21  | Data um<br>Data dor<br>Data zwi<br>Status: D     | eszczenia w PI: 23.10.2021 20:55:09<br>eczenia: 23.10.2021 21:38:54<br>otu:<br>oręczone   | Þ                     | Adresat: Plotr Adam Orzeł<br>Odebrane przez: Plotr Adam Orzeł<br>Ilość załączników: 1                | Szczegóły                                             |
| Identyfikator: WR/P/0000001511<br>Sąd: Sąd Apelacyjny we Wrocławiu<br>Wydział: I Wydział Cywilny<br>Sygnatura: I ACa 1/21 | Data um<br>Data dor<br>Data zwi<br>Status: D     | eszczenia w PI: 23.10.2021 20:44:08<br>eczenia: 26.10.2021 15:10:01<br>otu:<br>oręczone   |                       | Adresat: Piotr Adam Orzeł<br>Odebrane przez: Piotr Adam Orzeł<br>Ilość załączników: 1                | Szczegóły                                             |
| Identyfikator: WR/P/0000001510<br>Sąd: Sąd Apelacyjny we Wrocławiu<br>Wydział: I Wydział Cywilny<br>Sygnatura: I ACa 1/21 | Data um<br>Data do<br>Data zw<br>Status: N       | ieszczenia w PI: 23.10.2021 19:25:06<br>eczenia:<br>otu:<br>ledoręczone                   |                       | Adresat: Plotr Adam Orzeł<br>Odebrane przez:<br>Ilość załączników: 1                                 | Odbierz                                               |
| Identyfikator: WR/P/0000001501<br>Sąd: Sąd Apelacyjny we Wrocławiu<br>Wydział: I Wydział Cywliny<br>Sygnatura: I ACa 1/21 | Data umi<br>Data dore<br>Data zwrc<br>Status: Ni | szczenia w PI: 23.10.2021 15:44:01<br>czenia:<br>tu:<br>edoręczone                        |                       | Adresat: Prokuratoria Generalna Rzeczypospolitej Polskiej<br>Odebrane przez:<br>Ilość załączników: 1 | Szczegóły                                             |

W przypadku pism posiadających status "Doręczone" lub "Zwrot" oraz pism adresowanych do innych pełnomocników zawodowych możliwe jest zapoznanie się z informacjami dotyczącymi tych pism poprzez kliknięcie w przycisk "Szczegóły". W przypadku pism adresowanych do użytkownika konta i

jeszcze niedoręczonych możliwe jest wybranie opcji "Odbierz", co widoczne jest na powyższym zrzucie ekranu.

Możliwe jest również wyszukanie konkretnego pisma. W tym celu należy kliknąć w przycisk Następnie

#### Zmień kryteria

widoczny po prawej stronie ekranu. Kliknięcie w ten przycisk spowoduje otworzenie formularza wyszukiwania, który umożliwia określenie kryterium wyszukiwania pism sądowych.

| ACa 1/21                              |                                           |                      |
|---------------------------------------|-------------------------------------------|----------------------|
| Szczegóły sprawy Podmioty Posiedzenia | Czynności Doręczenia Dokumenty Powiązania | E-Protokół           |
| ldentyfikator:                        |                                           |                      |
| Data umieszczenia w PI od             | Data doręczenia od                        | Data zwrotu od       |
| DD.MM.RRRR                            | DD.MM.RRR                                 | DD.MM.RRRR           |
| Data umieszczenia w PI do             | Data doręczenia do                        | Data zwrotu do       |
| DD.MM.RRR                             | DD.MM.RRR                                 | DD.MM.RRRR           |
| Odebrane przez:                       | llość załączników od                      | Ilość załączników do |
| Adresat (Użytkownik/Nazwa):           |                                           |                      |
| Doręczenia:                           | Status:                                   |                      |
| <ul> <li>Moje doręczenia</li></ul>    | Wszystkie O Niedoręczone O Doręcz         | zone O Zwrot         |
| Szukaj Anuluj                         |                                           |                      |

Formularz umożliwia wyszukiwanie pism sądowych według różnych kryteriów widocznych powyżej, w szczególności wyszukanie pism sądowych, które zostały doręczone bądź zwrócone (patrz punkt 2.1. status "Zwrot") w danym okresie czasu, a także pism, które adresowane są do konkretnej osoby (wers: Adresat).

# 4. Odbiór pism sądowych za pośrednictwem powiadomienia e-mail

W przypadku zamieszczenia w Portalu Informacyjny pisma sądowego, które podlega doręczeniu na adres mailowy wskazany przez pełnomocnika zawodowego w Portalu Informacyjnym zostanie przesłane powiadomienie informujące o piśmie sądowym oczekującym na doręczenie.

| Doręczenie w sprawie D Odebrane x                                                                                                    |
|----------------------------------------------------------------------------------------------------|
| Portal Informacyjny Sądów Apelacji Wrocławskiej<br>do mnie 👻                                                                                                    |
| W dniu 2021-11-19 w sprawie I ACa 1/21 Sąd Apelacyjny we Wrocławiu zarejestrowano doręczenie WR/D/0000001863.<br>Doręczenie jest dostępne pod adresem: <u>https://preprod-portal.wroclaw.ozi.local/#/doreczenia/1863/odbierz,</u><br>gdzie URL to link do szczegółów doręczenia |
| -                                                                                                    |

Kliknięcie w przesłany w treści powiadomienia link spowoduje otworzenie okna przeglądarki ze stroną Portalu Informacyjnego. <u>Po skutecznym zalogowaniu się, zostanie otwarte okno, w którym widoczne</u> <u>będzie widok "Moje Doręczenia" z jedną pozycją – doręczeniem z przesłanej wiadomości.</u>

| E Portal Informacyjn | W   100% •   Standardowy • 🕥                                                                    | Apelacja wrocławska 👻                                                           |                                                                      | Piotr Orzeł | Mój profil | 🕞 Wyloguj |
|----------------------|-------------------------------------------------------------------------------------------------|---------------------------------------------------------------------------------|----------------------------------------------------------------------|-------------|------------|-----------|
| Start                | Doręczenie                                                                                      |                                                                                 |                                                                      |             |            |           |
| Moje doręczenia      | Identyfikator: WR/D/0000001863<br>Sąd: Sąd Apelacyjny we Wrocławiu<br>Wedział I Wydział Cowliny | Data umieszczenia w PI: 19.11.2021 18:04:34<br>Data doręczenia:<br>Data zwortu: | Adresat: Piotr Adam Orzeł<br>Odebrane przez:<br>Ilofó zadacznik/we 1 |             | Odbierz    |           |
| Biuro Podawcze       | Sygnatura: I ACa 1/21                                                                           | Status: Niedoręczone                                                            | These samples intervies a                                            |             |            |           |
| Posiedzenia          |                                                                                                 |                                                                                 |                                                                      |             |            |           |
| Dokumenty            |                                                                                                 |                                                                                 |                                                                      |             |            |           |
| Wnioski              |                                                                                                 |                                                                                 |                                                                      |             |            |           |
| Powiadomienia        |                                                                                                 |                                                                                 |                                                                      |             |            |           |
| Słownik              |                                                                                                 |                                                                                 |                                                                      |             |            |           |
| Raporty z SLPS       |                                                                                                 |                                                                                 |                                                                      |             |            |           |
| Pormoc               |                                                                                                 |                                                                                 |                                                                      |             |            |           |

## UWAGA!!!

<u>Kliknięcie w przesłany link i zalogowanie się do Portalu Informacyjnego nie powoduje doręczenia.</u> <u>W celu odbioru doręczenia należy postępować zgodnie z opisem w punkcie 2.1 Instrukcji.</u>

## UWAGA!!!

Powiadomienie o umieszczeniu w Portalu Informacyjnym pisma sądowego, które podlega doręczeniu za pośrednictwem Portalu, wysyłane jest odrębnie dla każdego pisma sądowego. Powiadomienie to jest wysyłane trzykrotnie – w dniu umieszczenia pisma sądowego w Portalu Informacyjnym, po upływie 7 dni od dnia zamieszczenia oraz w ostatnim możliwym dniu odbioru pisma (ostatni dzień upływu ustawowego terminu odbioru pisma).

Po dokonaniu odbioru pisma sądowego, na adres e-mail pełnomocnika zawodowego, kierowane jest powiadomienie o treści jak poniżej:

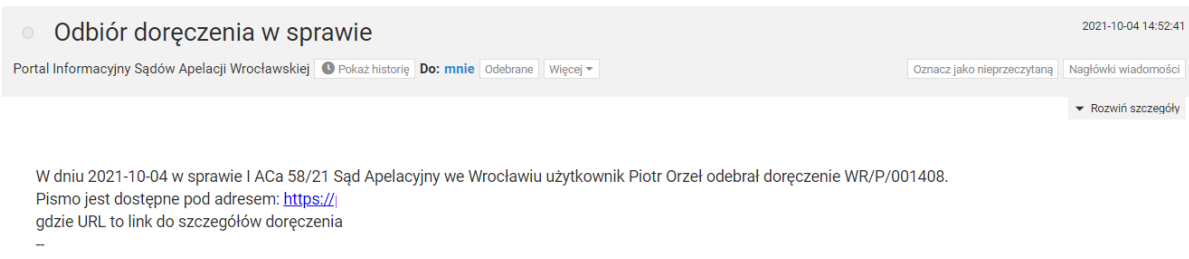

Powyższa informacja została wygenerowana automatycznie. Prosimy na nią nie odpowiadać.

# 5. Odbiór pism sądowych doręczanych pełnomocnikowi przed dniem 29 listopada 2021 r.

W przypadku pism sądowych doręczanych pełnomocnikowi przed dniem 29 listopada 2021 r. właściwym będzie sposób odbioru pism opisany poniżej. Decydujące znaczenie ma w tym wypadku data umieszczenia pisma sądowego w Portalu Informacyjnym. Od dnia 29 listopada 2021 r. doręczenie pism sądowych odbywa się za pośrednictwem zakładki "Moje doręczenia" lub "Doręczenia" (w zakładce Sprawy) bądź poprzez link zawierający odesłanie do Portalu Informacyjnego. Do dnia ... pisma sądowe podlegające doręczeniu na podstawie art. 15 zzs<sup>9</sup> ust. 2 ustawy z dnia 2 marca 2020 r. o szczególnych rozwiązaniach związanych z zapobieganiem, przeciwdziałaniem i zwalczaniem COVID-19,

innych chorób zakaźnych oraz wywołanych nimi sytuacji kryzysowych (t.j. Dz. U. z 2020 r. poz. 1842) odbierane są za pośrednictwem zakładki "Dokumenty".

Po zalogowaniu się do Portalu Informacyjnego, należy kliknąć w zakładkę "Dokumenty", widoczną w panelu po lewej stronie.

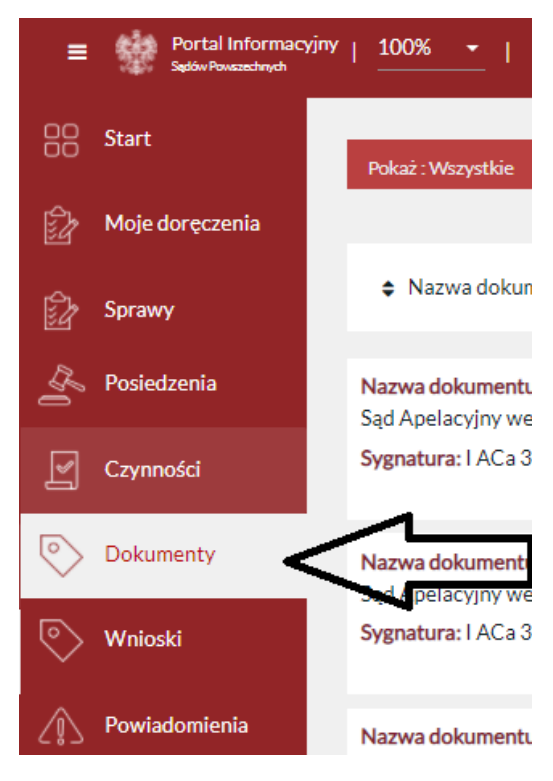

Po kliknięciu w zakładkę "Dokumenty", na ekranie pojawi się lista dokumentów opublikowanych w sprawach prowadzonych przez sądy danej apelacji, do których dostęp posiada pełnomocnik.

| Pokat : Wazystów X                                                               |                                                                            | Usuń filtr Zmień kryteria      |
|----------------------------------------------------------------------------------|----------------------------------------------------------------------------|--------------------------------|
| 🗢 Nazwa dokumentu 🗢 Sygnatura 🗢 Sąd 🗢 Data sporządzenia                          |                                                                            |                                |
| Nazwa dokumentu: doręczenie pisma<br>Sąd Rejonowy w Opolu<br>Sygnatura: IC 15/21 | Data sporządzenia: 04.11.2021<br>Data publikacji w PI: 04.11.2021 15:12:11 | Pobierz (RTF) Pobierz jako PDF |
| Nazwa dokumentu: Caliklem nowe<br>Sąd Rejonowy w Opolu                           | Data sporządzenia: 04.11.2021<br>Data publikacji w PI: 04.11.2021 15:12:11 | Pobierz (RTF) Pobierz jako PDF |

Celem zapoznania się z treścią pisma należy kliknąć w przycisk "Pobierz (DOCX)" lub "Pobierz jako PDF". Spowoduje to pobranie dokumentu do pamięci komputera lub otworzenie widoku dokumentu w nowym oknie przeglądarki w zależności od używanej przeglądarki i jej ustawień.

Samo zalogowanie się do Portalu Informacyjnego nie powoduje automatycznego odbioru opublikowanych dokumentów.

W każdym momencie możliwe jest sprawdzenie, kiedy pełnomocnik zawodowy zapoznał się z dokumentem. W tym celu należy zwrócić uwagę na rubrykę "Data odczytania" bądź kliknąć w przycisk "Szczegóły".

Nazwa dokumentu: Wezwanie do uzupełnienia braków formalnych pozwu - Adw Sąd Apelacyjny we Wrocławiu Sygnatura: I ACa 596/20

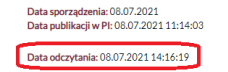

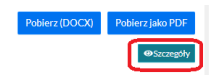

W oknie, które otworzy się po kliknięciu w przycisk "Szczegóły" widoczna będzie informacja o dacie i godzinie odczytania dokumentu. Widoczne są również informacje o innych osobach, które zapoznały się z treścią tego dokumentu.

| I ACa 596/20 Sąd Apelacyjny we Wrocławiu<br>Nazwa: Wezwanie do uzupełnienia braków formalnych pozwu - PGRP |                          |   | Data sporządzenia: 08.07.2021 | Data publikacji w Pl:08.07.2021 11:14:03 |
|----------------------------------------------------------------------------------------------------|--------------------------|---|-------------------------------|------------------------------------------|
|                                                                                                    |                          |   |                               | Pierwsze odczytanie/pobranie:            |
| Użytkownik                                                                                                 | Data odczytania/pobrania | ? |                               |                                          |
| Piotr Adam Orzeł                                                                                           | 08.07.2021 11:42:06      |   |                               |                                          |
| Ewa Kawka w imieniu Urząd Kontroli Urodzeń                                                                 | 11.07.2021 14:51:30      |   |                               |                                          |
| Adam Mak w imieniu Prokuratoria Generalna Rzeczypospolitej Polskiej                                        | 11.07.2021 15:00:44      |   |                               |                                          |
| Jan Marzec w imieniu Jan PiSz Kwiecień                                                                     | 30.08.2021 11:46:34      | • |                               |                                          |
|                                                                                                    |                          |   |                               | Powrót                                   |

Istnieje możliwość wyszukania dokumentów opublikowanych przez sąd, w danej sprawie, np. w danym okresie czasu (przed datą uruchomienia nowego modelu doręczenia pism sądowych). W tym celu należy kliknąć w przycisk "Zmień kryteria" widoczny w prawym górnym rogu.

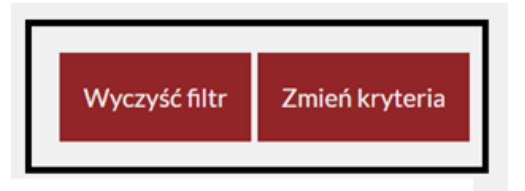

Po kliknięciu w ten przycisk, wyświetlony zostanie formularz wyszukiwania dokumentów. Wyszukiwanie odbywa się po kliknięciu w przycisk "Szukaj" po wypełnieniu formularza odpowiednimi kryteriami.

| Sąd*                           |                                |   | Wydział         |   |
|--------------------------------|--------------------------------|---|-----------------|---|
| ~<br>~                         |                                | ~ |                 | ~ |
| Sygnatura                      |                                |   | Repozytorium    |   |
|                                |                                |   |                 | ~ |
| Data i czas sporządzenia od    | Data i czas sporządzenia do    |   | Nazwa dokumentu |   |
| DD.MM.RRRR GG:MM               | DD.MM.RRRR GG:MM               |   |                 |   |
| Data i czas publikacji w Pl od | Data i czas publikacji w PI do |   | Pokaż           |   |
| DD.MM.RRRR GG:MM               | DD.MM.RRRR GG:MM               |   |                 | ~ |
| Data i czas odczytania od      | Data i czas odczytania do      |   |                 |   |
| DD.MM.RRRR GG:MM               | DD.MM.RRRR GG:MM               |   |                 |   |
| Szukaj Anuluj                  |                                |   |                 |   |
|                                |                                |   |                 |   |